各種書式

## ■割注(わりちゅう)

割注とは、前文や文章のひと段落を補足する説明文を、通常の1行間に文字を小さくして2行挿入するという機能です。脚注を入れない文章や、ちょっとした説明を入れたい場合などに使用します。

①割注にしたい文章を選択するか、割注を入れたい場所にカーソルを置きます。

②[ホーム]タブの[段落]で 💢 (拡張書式)をポイントし、[割注]をクリックします。

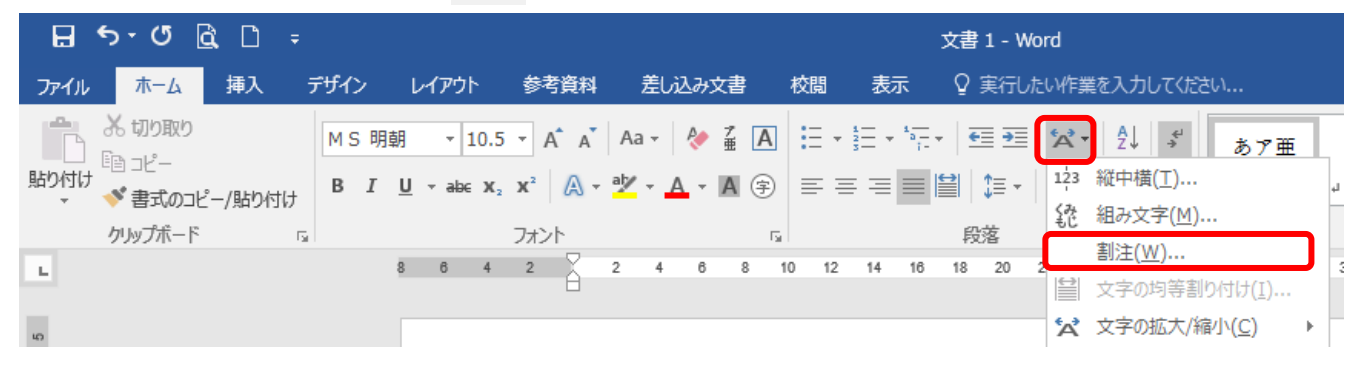

③割注のプレビュー画面が表示されます。割注の文字列が自動的にかっこで囲まれるよう にするには、[括弧で囲む]チェックボックスをオンにし、使用するかっこを[括弧の種類] ボックスから選択し、[OK]をクリックします。

| 割注                      | ?          | $\times$ | ・<br>一<br>や<br>し<br>、<br>、<br>、<br>い<br>日<br>へ |
|-------------------------|------------|----------|------------------------------------------------|
| 対象文字列( <u>T</u> ):      |            |          | 又子列を選択していない場合<br>は、ここに割注として挿入する                |
| 光建教月子却完里教月子科            |            |          | 文字列を入力します。                                     |
|                         |            |          |                                                |
| 括弧の種類( <u>B</u> ): () ~ |            |          | 例)京都橘大学型建教育学部                                  |
| ブルビュー                   |            |          |                                                |
| (発達教育学部)<br>児童教育学科)     |            |          | 京都橘大学( <sup>発達教育学部</sup> )                     |
|                         |            |          |                                                |
| 解除(R) OK                | <b>キャン</b> | セル       |                                                |

※元の文字が小さいと割注の文字も小さくなり、読みにくくなる場合があります。割注の文字が小さいと感じたら、文字サイズ変更と同じように割注した文字列を選択し、サイズ変更をして下さい。あまり大きくすると、上下の行間が開いてしまうので気をつけて下さい。
 ※割注文字を大きくして、上下の行間を出来るだけ元の幅に収めたい場合、開きが生じた行を選択し、[右クリック]→[段落]で段落ダイアログボックスが表示されます。[インデントと行間隔]タブを選択し、中央にある[間隔]内の[行間]を<最小値>に、隣の[間隔]内にデフォルトで表示される<12pt>の値を0に設定すれば、行間を狭めることができます。

## ■上付き文字、下付き文字

「3<sup>6</sup>」、「H<sub>2</sub>O」のように文字を上下に小さくしたい場合にこの機能を使用します。

①変更する文字を選択し、[ホーム]タブの[フォント]内にある下図ボタンで変更します。

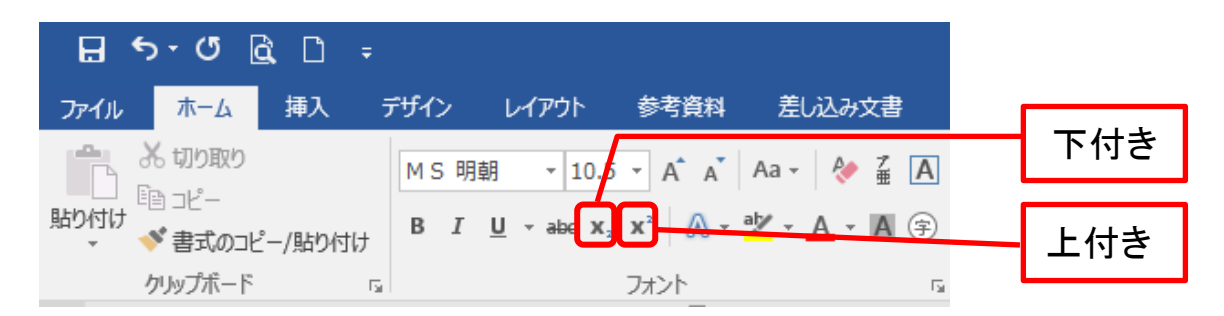

※解除するときは該当文字を選択し、最初に押したボタンをクリックすれば元に戻ります。

## ■ルビ

①ふりがなをつけたい文字列を選択します。

②[ホーム]タブの[フォント]内にある下図ボタンをクリックします。

| ፼ ጛ・ぴ & D ÷ |                  |         |       |                   |                           |                         |  |  |
|-------------|------------------|---------|-------|-------------------|---------------------------|-------------------------|--|--|
| ファイル        | ホーム              | 挿入      | デザイン  | レイアウト             | 参考資料                      | 差し込み文書                  |  |  |
|             | X 切り取り<br>≧≞ ¬ピー |         | M S 明 | 朝 🔻 10.5          | ār A A                    | Aa - 🤌 🚆 A              |  |  |
| 貼り付け        | ✓ 書式のコビ          | ニー/貼り付け | BI    | <u>U</u> • abe X; | <b>X</b> <sup>2</sup> A • | * <b>* <u>A</u> • A</b> |  |  |
|             | クリップボード          | E:      | a l   |                   | フォント                      | G                       |  |  |

③ルビ画面で、ルビボックスにルビを入力し、配置・フォントなど任意で変更します。

| ルビ                 |                                      |       | ? ×                 |  |  |  |
|--------------------|--------------------------------------|-------|---------------------|--|--|--|
| 対象文字列( <u>B</u> ): | ルビ( <u>R</u> ):                      |       |                     |  |  |  |
| 京都                 | きょうと                                 |       | 文字列全体( <u>G</u> )   |  |  |  |
| 橘                  | たちばな                                 |       | 女会選(な(M))           |  |  |  |
| 大学                 | だいがく                                 |       | 又于平1位(凹)            |  |  |  |
|                    |                                      |       | ルビの解除( <u>C</u> )   |  |  |  |
|                    |                                      |       | 変更を元に戻す( <u>D</u> ) |  |  |  |
| 配置(L): 均等割り付け 2    | オフセット( <u>0</u> ): 0                 | ≑ pt  |                     |  |  |  |
| フォント(E): MS明朝      | <ul> <li>サイズ(<u>S</u>): 5</li> </ul> | ~ pt  |                     |  |  |  |
| プレビュー              |                                      |       |                     |  |  |  |
| 京都 橘 大学            |                                      |       |                     |  |  |  |
| すべて適用(A) すべて解除(    | ОК                                   | キャンセル |                     |  |  |  |

※ルビを削除するには、ルビが振られている文字列を選択し、もう一度[ルビ]ボタンをクリックしてルビ画面を表示します。次に、[ルビの解除]をクリックします。

## ■縦中横(たてちゅうよこ)

縦書きの文章を作成する際、半角数字や英字を入力すると横に 90 度倒れた状態になり ます。この機能はそうした際に文字の角度を変更する機能です。

①縦書きにする文字を選択し、[ホーム]タブの[段落]内にある[拡張書式]の▼をクリックして[縦中横]をクリックします。

| ⊟ 5·ଓ ፎ C ÷ |                                        |                 |      |                |                                   | 文書 1 - Word   |          |            |                          |
|-------------|----------------------------------------|-----------------|------|----------------|-----------------------------------|---------------|----------|------------|--------------------------|
| ファイル        | ホーム                                    | 挿入              | デザイン | レイアウト          | 参考資料                              | 差し込み文書        | 校閲表記     | 〒 ♀ 実行したい作 | 業を入力してください               |
| ĥ           | ※切り取り                                  |                 | MS明  | 朝 • 10         | 0.5 - A A                         | Aa 🗸 🤌 🚆 🛛    |          | * <u>-</u> | :▼ A↓ ギ あア亜              |
| 貼り付け        | <sup>1</sup> 18 ⊐ピー<br>≪ <b>⇒</b> ゴ∧¬ピ | /8Eb/ct/+       | BI   | <u>U</u> - abe | x <sub>2</sub> x <sup>2</sup> A - | alz - 🗛 - 🗛 🤅 |          | ≡ 😫 🏦 - 📫  | 3 縦中横(工)                 |
| Ť           | →  古 い の 」 ヒ クリップボード                   | (ענועיםגי)<br>ו |      |                | フォント                              |               | 6        | 段落         | 組み文字( <u>M</u> )         |
| ы.          |                                        |                 |      | 8 6            | 4 2                               | 2 4 6 8       | 10 12 14 | 16 18 20 2 | 割注( <u>W</u> )           |
| _           |                                        |                 |      |                |                                   |               |          |            | ■ 又子の均寺割り付け(1)           |
| 40          |                                        |                 |      |                |                                   |               |          | Δ´         | ( 又子の加入/補小( <u>し</u> ) ▶ |

②プレビュー画面で変更がなければ[OK]をクリックします。

| 縦中横                                |    | ?    | ×   |
|------------------------------------|----|------|-----|
| 文字列: 12 ブレビ                        | 1- |      |     |
| ☑ 行の幅に合わせる(E)                      |    |      |     |
|                                    |    | 10   |     |
|                                    |    | 12   |     |
|                                    |    | 2    |     |
|                                    |    |      |     |
| 解除(R) すべて適用( <u>A</u> ) すべて解除(V) ( | ок | キャンセ | ZJL |

※縦中横を元に戻すには、文字列を選択し縦中横のウィンドウを表示させ[解除]をクリックします。